## Kitöltési útmutató

## 1. Pályázati honlap felkerése

A böngészőbe beírjuk a pályázati címet, ami az alábbi: https://civilpalyazat.debrecen.hu

### 2. Regisztráció

Minden pályázatot benyújtó szervezetnek és magánszemélynek első lépésben regisztrálnia kell.

A csillaggal megjelölt mezők kitöltése kötelező.

Fontos: mindenki legyen különös figyelemmel szervezetének pontos nevére, a pontos telefonszám és e-mail elérhetőségekre. Ezek az adatok segítik az ügyintéző munkáját, ha kérdése, vagy tájékoztatása lenne a beadott pályázattal kapcsolatban.

## Adatkezelés elfogadása rubrikát minden esetben ki kell pipálni!!!!

-

-

-

\_

-

\_

### A kitöltendő mezők az alábbiak:

Pályázó adatai

Pályázó neve:

Befogadó szervezet neve (ha van):

Szervezeti forma:

Kéremválasszon a listából...

Telefonszám:

E.mail:

Elnök neve:

Kapcsolattartó neve:

Fő tevékenységi kör:

Rövid szervezeti ismertető (Maximum 150 szó):

<u>Kérjük, hogy a 150 szót semmiképpen se lépje túl!</u>

#### Pályázó székhely adatok

| <u>Az irányítószám megadása után a város neve automatikusan kitöltésre kerül. A</u> | többi adatot |
|-------------------------------------------------------------------------------------|--------------|
| viszont be kell gépelni a megfelelő mezőbe (utcanév, házszám.).                     |              |

Irányítószám:

| Kérem válasszon a listából | - |
|----------------------------|---|
| Település:                 |   |
|                            | _ |
| Közterület neve:           |   |
|                            |   |
| Házszám:                   |   |
|                            | _ |

Pályázó levelezési címe:

<u>Az irányítószám megadása után a város neve automatikusan kitöltésre kerül. A többi adatot</u> viszont be kell gépelni a megfelelő mezőbe (utcanév, házszám.).

Irányítószám:

| Kérem válasszon a listából | - |
|----------------------------|---|
| Település:                 |   |
|                            | - |
| TZ ··· / ·· 1 /            |   |
| Kozterület neve:           |   |
|                            | - |
| TT/ /                      |   |
| Hazszam:                   |   |
|                            | - |

Regisztráció dátuma:

automatikus

Az adatok kitöltése után a "Küldés" gombra kell kattintani a regisztráció véglegesítéséhez.

<u>A küldés gombra kattintva, a regisztrációt követően egy egyedi azonosítóval ellátott e-mailt</u> kapunk. Az e-mail alján a hivatkozásra kattintva megnyílik a pályázati felület.

## 3. Pálvázat benvúitása

| or i ury uzur borry ujtusu                                                                               |
|----------------------------------------------------------------------------------------------------|
| <u>A küldés gombra kattintva, a regisztrációt követően egy egyedi azonosítóval ellátott e-mailt</u>      |
| <u>kapunk. Az e-mail alján a hivatkozásra kattintva megnyílik a pályázati felület. 1</u>                 |
| <u>regisztrációval</u> több különböző pályázat is feltölthető, tehát új pályázat benyújtásához           |
| <u>nem kell újra regisztrálni.</u>                                                                       |
| A felületen az alábbiak láthatóak:                                                                       |
| Civil pályázati adatlap                                                                                  |
| Regisztrációs azomnosító*: ez automatikusan kitöltésre kerül                                             |
| Pályázó címe* : <u>-ez automatikusan kitöltésre kerül</u>                                                |
| <u>Szervezet neve*:- ez automatikusan kitöltésre ke</u> rül                                              |
| Pályázat típusa*:<br>Kérem először válasszon pályázat típust!                                            |
| Pályázati témák*:<br>Kéremválasszon a list <b>at</b> oól                                                 |
| Pályázók köre: - <i>ez a pályázati témák kiválasztása után automatikusan megjelenik</i>                  |
| Pályázat tárgya (Maximum 30 szó) <u>*</u> :- <i>kérjük nem lépje túl a 30 begépelt szót.</i>             |
| Pályázat éve: <u>ez automatikusan kitöltésre kerül</u>                                                   |
| Megvalósítás kezdete:-a dátum a naptárikonra kattintva állítható, legfeljebb 2025.01.01. lehet           |
| Megvalósítás vége <u>-a dátum a naptárikonra kattintva állítható, legfeljebb 2026. 01.31. lehet</u>      |
| <u>Teljes költség (Ft)</u> *:                                                                            |
| Igén yelt támogatás (Ft)                                                                                 |
| Fontos: Az igényelt támogatás mértéke a telies költség maximum 50%-a lehet. Abban az esetben, ha         |
| kisértékű tárgyi eszköz beszerzésre pályázik, akkor az igényelt támogatás összege a telies költség 100%- |
| a lehet.                                                                                                 |
|                                                                                                    |

Pályázati dokumentáció (csatolandó dokumentumok): 1. a pályázat bővebb ismertetése maximum 2 oldalban

2. A pályázat részletes költségvetése (a támogatás kizárólag az itt megjelölt célra használható fel)

 Nyilatkozat a közpénzekből nyújtott támogatások átláthatóságáról szóló 2007. évi CLXXXI. törvény szerinti összeférhetetlenség, illetve érintettség fennállásáról, vagy hiányáról
Adatvédelmi nyilatkozat

5. Kulturális Álap esetén: művészeti és tudományos kiadványok esetén kiadói szándéknyilatkozat vagy szaklektori vélemény és kitöltött nyomdai adatlap

6. Befogadó nyilatkozat (amennyiben a pályázó nem a saját nevében nyújtja be a pályázatát)

## <u>A pályázati dokumentációk közül a 3. és 4. dokumentum formanyomtatványa rendelkezésre</u> <u>áll a honlap tetején.Az 1-4 mellékletek kitöltése és csatolása kötelező.</u>

Adatlap kitöltésének dátuma :

<u>A dokumentumokat a "Fájl kiválasztása" gombra kattintva tölthetjük fel, a</u> számítógépünkről. Figyelem: a 3., 4., 5., 6. számú dokumentumokat aláírva, scannelve kérjük feltölteni a pályázathoz.

# <u>A pályázat benyújtásához a "Küldés" gombra kell kattintani. A sikeres</u> <u>feltöltésről a pályázók e-mailben értesítést kapnak.</u>

# A REGISZTRÁCIÓ NEM JELENTI A PÁLYÁZAT BENYÚJTÁSÁT!!!

Kérjük, hogy a regisztrációt és a pályázat benyújtását megelőzően legyen szíves átnézni a részletes Kitöltési útmutatót!

A pályázatok kitöltésével kapcsolatos **informatikai kérdésekben** Lugosi-Nagy Zsolt informatikai referens (tel.: +36/20-374-4490, hétfő-péntek: 08:00-16:00), **szakmai kérdésekben** a Kulturális Osztály munkatársai (tel.: **Civil Alap:** 517-614, **Kulturális Alap:** 517-707, **Ifjúsági Alap:** 517-749, **Sportfeladatok:** 517-882) nyújtanak segítséget. A pályázatok esetében a **Hajdú-Bihar Vármegyei Civil Közösségi Szolgáltató Központ** (tel.: 501-372) is segítséget nyújt az érdeklődőknek.